## **Contract Employee – Leave Report Submission**

DEADLINE: 7<sup>th</sup> of the month at 12:00 noon for prior month leave reports

LOG IN: badgerweb.snow.edu

- ➔ Employee
- ➔ My Employee Dashboard
- → Enter Leave Report (blue button)

|                    | ~ | My Activities         |
|--------------------|---|-----------------------|
| Deductions History |   | Ester Lavia Banart    |
|                    | ^ | Approve Time          |
|                    | ^ | Approve Leave Report  |
|                    | ^ | Approve Leave Request |
|                    | ^ |                       |
|                    | ^ |                       |
|                    |   |                       |

Full Leave Balance Information

- → Select view of either Leave Report Period or Month
- ➔ For correct Leave Period dates, click on Start Leave Report (see Prior Periods option if necessary)

| Employee Dashboard  • Leave Report                                       |             |                       |  |  |  |  |
|--------------------------------------------------------------------------|-------------|-----------------------|--|--|--|--|
| Leave Report                                                             |             |                       |  |  |  |  |
| Approvals Leave Report                                                   |             |                       |  |  |  |  |
|                                                                          |             | Leave Report Period 🗸 |  |  |  |  |
| Leave Period Hours/Days/Units Submitted On                               | Status      |                       |  |  |  |  |
| Payroll Administrator, PRF895-00, S, 41025, Controllers Office - Ephraim |             |                       |  |  |  |  |
| 12/01/2020 - 12/31/2020                                                  | Not Started | Start Leave Report    |  |  |  |  |
| 11/01/2020 - 11/30/2020 7.75 Hours 11/30/2020                            | Pending     | () 5 <sup>1</sup>     |  |  |  |  |

→ Select Earn Code from dropdown menu

| elect Earn Code       | ^        |  |
|-----------------------|----------|--|
| /acation Leave        |          |  |
| lick Leave            |          |  |
| Personal Leave        |          |  |
| Bereavement (Funeral) |          |  |
| Military Leave        | <b>•</b> |  |

## → Enter hours in box to the right of Earn Code

| Earn Code      | Hours |   |
|----------------|-------|---|
| Vacation Leave | ✓ SI  | Θ |
|                |       |   |
|                |       |   |
|                |       |   |

## ➔ Save

→ Click on + Add Earn Code to add a second earn code to be used on the same day.

| Employee Dashboard      | l • <u>Leave Report</u> • | Payroll Administrat | or, PRF895-00, S, 41 | 025, Controllers Of | fice - Ephraim |                                |
|-------------------------|---------------------------|---------------------|----------------------|---------------------|----------------|--------------------------------|
| Payroll Administrate    | or, PRF895-00, S, 4       | 1025, Controllers ( | Office - Ephraim     |                     |                | C Restart Leave Report         |
| 12/01/2020 - 12/31/2020 | (i) (=)                   |                     |                      |                     | In Progress    | Submit By 01/07/2021, 11:59 AM |
| SUNDAY                  | MONDAY                    | TUESDAY             | WEDNESDAY            | THURSDAY            | FRIDAY         | SATURDAY                       |
| 29                      | 30                        | 1                   | 2                    | 3                   | 4              | 5                              |
|                         |                           |                     | 🕀 Add Earn Code      |                     |                |                                |
| Earn Code               |                           |                     |                      |                     |                | Θ                              |
| Select Earn Code        | ~                         |                     |                      |                     |                |                                |

- → Repeat for all hours worked or leave taken
- ➔ If no leave was taken during the month, select the vacation category for the first day of the month and enter a "0" on that day.
- ➔ Click Preview

→ Verify all Earn Code Totals are correct

| Leave Report Detail Summary                                                                                                    |                     |              |                      |        |             |        |            |
|----------------------------------------------------------------------------------------------------|---------------------|--------------|----------------------|--------|-------------|--------|------------|
| Payroll Administrator, PRF895-00, A, 4210, Controller<br>Pay Period: 11/01/2021 - 11/30/2021 5.00 Hours In Progress Submit By 12/07/2021, 11:59 AM |                     |              |                      |        |             |        |            |
| Time Entry Detail                                                                                                    |                     |              |                      |        |             |        |            |
| Date                                                                                                    | Earn Code           |              |                      | Shift  | Total       |        |            |
| 11/22/2021                                                                                                    | VAC, Vacation Leave |              |                      | 1      | 5.00 Hours  |        |            |
| Summary                                                                                                    | Summary             |              |                      |        |             |        |            |
| Earn Code                                                                                                    | Shift               | Week 1       | Week 2               | Week 3 | Week 4      | Week 5 | Total      |
| VAC, Vacation Leave                                                                                                    | 1                   |              |                      |        | 5.00        |        | 5.00 Hours |
| Total Hours                                                                                                    |                     |              |                      |        | 5.00        |        |            |
| Routing and Status                                                                                                    |                     |              |                      |        |             |        |            |
| Name                                                                                                    | Action Date & Tin   |              | ie                   |        |             |        |            |
|                                                                                                    |                     | Originated   | Originated 11/22/202 |        | i, 12:14 PM |        |            |
|                                                                                                    |                     | In the Queue |                      |        |             |        |            |
| Comment (Optional):                                                                                                    |                     |              |                      |        |             |        |            |
| Add Comment                                                                                                    |                     |              |                      |        |             |        |            |

- → Scroll down to add comment (optional)
- → Check box to certify accuracy of this record. Pop up box: "I certify that the time entered represents a true and accurate record of my time. I am responsible for any changes made using my ID."

🗹 I certify that the time entered represents a true and accurate record of my time. I am responsible for any changes made using my ID.

- → Click Submit
- → A pop up box will appear: "The Time Sheet has been successfully submitted."
- → The time sheet will now show in "Pending" status and show the date and time that it was submitted.

If you made an error, you may click on **Recall Leave Report** any time before the 7<sup>th</sup> of the following month at 12:00 noon - as long as your supervisor has not yet approved it. After making the correction, you must once again submit the leave report.

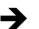